# LÄSNÄ- JA POISSAOLOJEN ILMOITTAMINEN CGI VESASSA

Selaimella osoitteessa https://haapavesi.cgivesa.fi tai CGI Vesa-sovelluksessa.

Ohjelmaan kirjaudutaan suomi.fi-palvelun kautta pankkitunnuksilla, mobiilivarmenteella tai varmennekortilla.

Pääset ilmoittamaan läsnä- ja poissaolot CGI Vesan Perhe-sivun Ajankohtaiset-välilehdeltä.

Huom. Muista ilmoittaa myös esiopetuksen ajat.

-

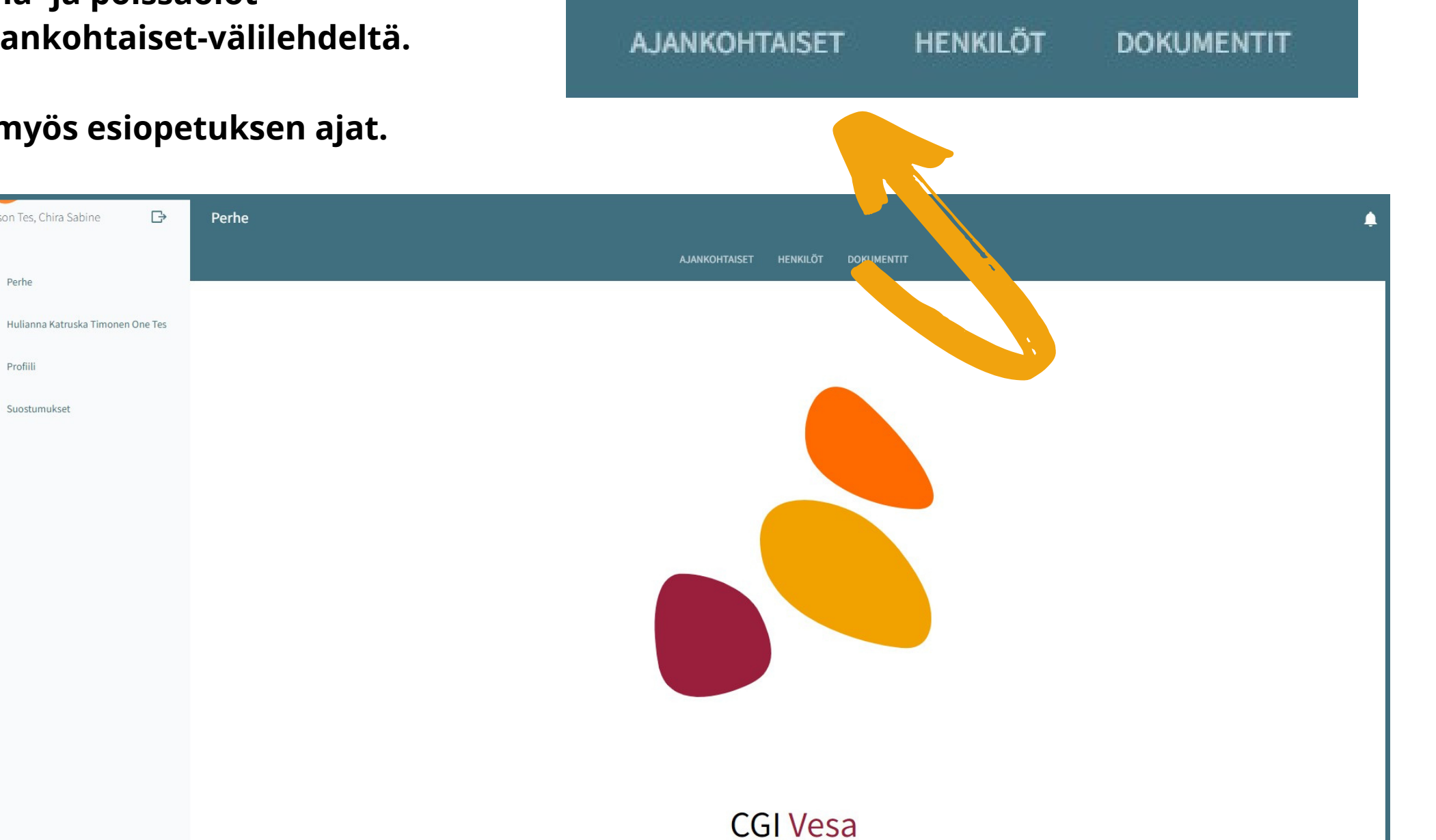

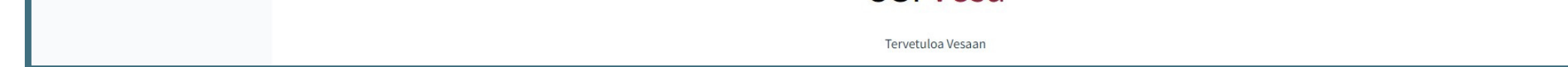

Sivulla on läsnäolosuunnitelma ja siihen liittyvä kalenteri, johon kootaan läsnä- ja poissaolotiedot.

Painikkeesta ilmoita läsnäoloja ja ilmoita poissaoloja pääset varaamaan varhaiskasvatusaikoja tai ilmoittamaan poissaoloja.

| Karlsso    | n Tes, Chira Sabine 🕞             | Perhe    |          |        |                    |           |        |         |    |                                       |      |         |       |      |     |         |       |               |
|------------|-----------------------------------|----------|----------|--------|--------------------|-----------|--------|---------|----|---------------------------------------|------|---------|-------|------|-----|---------|-------|---------------|
| <b>↑</b> → | Perhe                             |          |          |        |                    |           |        |         | A. | JANKOHTAISET                          | Läsn | äolo    | suun  | nite | lma | 0       |       |               |
| <b>⊕</b> + | Hulianna Katruska Timonen One Tes |          |          |        |                    | Perhe     | 9      | •,      |    |                                       | iou  | ılu 20  | 23    |      |     |         | 4     | $\rightarrow$ |
| - ·        | Profiili<br>Suostumukset          |          |          | Tulose | elvitys o<br>Määrä | dottaa to | oimen  | dettäsi |    |                                       |      |         |       |      |     |         |       |               |
|            |                                   |          |          |        |                    | AVAA      |        |         |    |                                       | 49   | ma      | ti    | ke   | to  | pe      | la    | su            |
|            |                                   | Läsnäo   | olosuu   | Innite | lma                | 0         |        |         |    |                                       | 40   |         |       |      |     | 1       | Z     | 3             |
|            |                                   | joulu    | 2023     |        |                    | ÷         |        |         |    |                                       | 49   | 4       | 5     | 6    |     | 8       | 9     | 10            |
|            |                                   | ,        | na ti    | ke     | to                 | pe        | la     | u       |    |                                       | 50   | 11      | 12    | 13   | 14  | 15      | 16    | 17            |
|            |                                   | 48<br>49 | 4 5      | 6      |                    | 1         | 2<br>9 | 0       |    | <b>Hulianna Ti</b> i<br>Ei suunnitelr | 51   | 18      | 19    | 20   | 21  | 22      | 23    | 24            |
|            |                                   | 50       | 11 12    | 13     | 14                 | 15        | 16     | 7       |    |                                       | 52   | 25      | 26    | 27   | 28  | 29      | 30    | 31            |
|            |                                   | 51       | 18 19    | 20     | 21                 | 22        | 23     | 4       |    |                                       |      |         |       |      |     | 1/2     |       |               |
|            |                                   | 52       | 25 26    | 27     | 28                 |           | 30     | 1       |    |                                       | ILMO | DITA PO | ISSAO | LOJA | ILM | IOITA L | ÄSNÄO | LOJA          |
|            |                                   | ILMOIT   | A POISSA | OLOJA  | ILM                | OI LÄS    | SNÄOL  | A       |    |                                       |      |         |       |      |     |         |       |               |

## Ilmoita läsnäoloja

Valitse toimipaikka mihin varaus tehdään.

Valitse lapsi/lapset nimeä klikkaamalla, kenelle aikoja vartaan. Aikojen varaus voidaan tehdä jokaiselle erikseen tai kaikille yhdessä.

Valitse kalenterista päivät yksitellen klikkaamalla, joille varaus tehdään. Voit valita yhden päivän tai useamman päivän kerralla.

Aseta annetuille päiville tuloaika ja lähtöaika. Samalle päivälle voidaan varata useita aikoja lisää aikaväli- painikkeella.

Kellonaikojen syöttämisen jälkeen paina tallenna.

| × I     | lmoita  | a läsn  | äoloja | a     |    |              |               |  |
|---------|---------|---------|--------|-------|----|--------------|---------------|--|
| Ilmoi   | ita lä  | snäc    | oloja  | 0     |    |              |               |  |
| Toimipa | aikka * |         |        |       |    |              |               |  |
| ON      | NIMANN  | IIN PÄI | VÄKOTI |       |    |              |               |  |
| Lapset  | *       |         |        |       |    |              |               |  |
| ни      | LIANNA  | тімон   | EN ON  | E TES |    |              |               |  |
| Päivät  | •       |         |        |       |    |              |               |  |
| jou     | lu 202  | 23      |        |       |    | $\leftarrow$ | $\rightarrow$ |  |
|         | ma      | ti      | ke     | to    | pe | la           | su            |  |
| 48      |         |         |        |       | 1  | 2            | 3             |  |
| 49      | 4       | 5       | 6      | 7     |    | 9            | 10            |  |
| 50      | 11      | 12      | 13     | 14    | 15 | 16           | 17            |  |
| 51      | 18      | 19      | 20     | 21    | 22 | 23           | 24            |  |
| 52      | 25      | 26      | 27     | 28    | 29 | 30           | 31            |  |

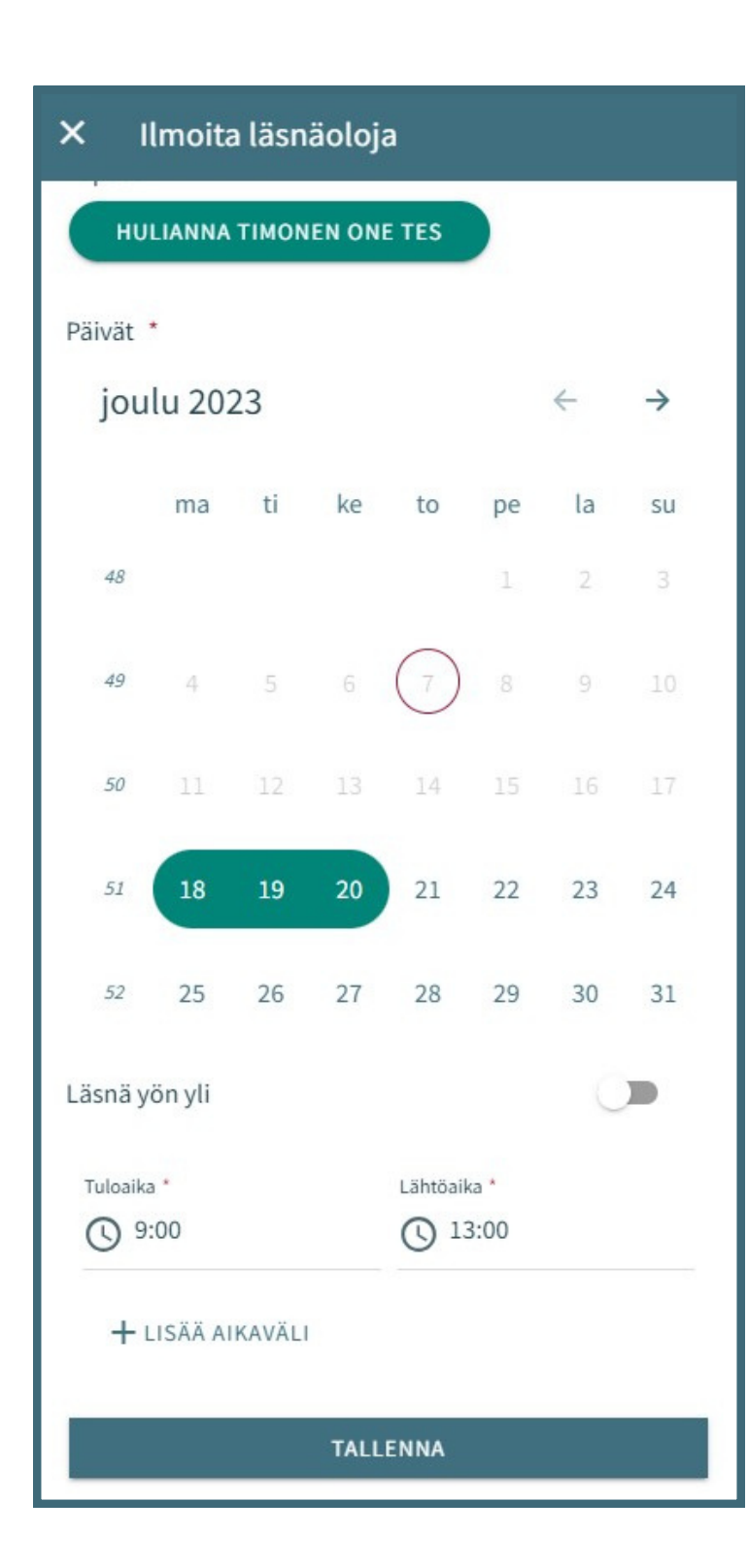

| Läsnä yön yli    |             |
|------------------|-------------|
| Tuloaika *       | Lähtöaika * |
| + LISÄÄ AIKAVÄLI |             |
| T/               | LLENNA      |

Esimerkin lapselle tehdään varaus maanantaista keskiviikkoon klo 9:00-13:00

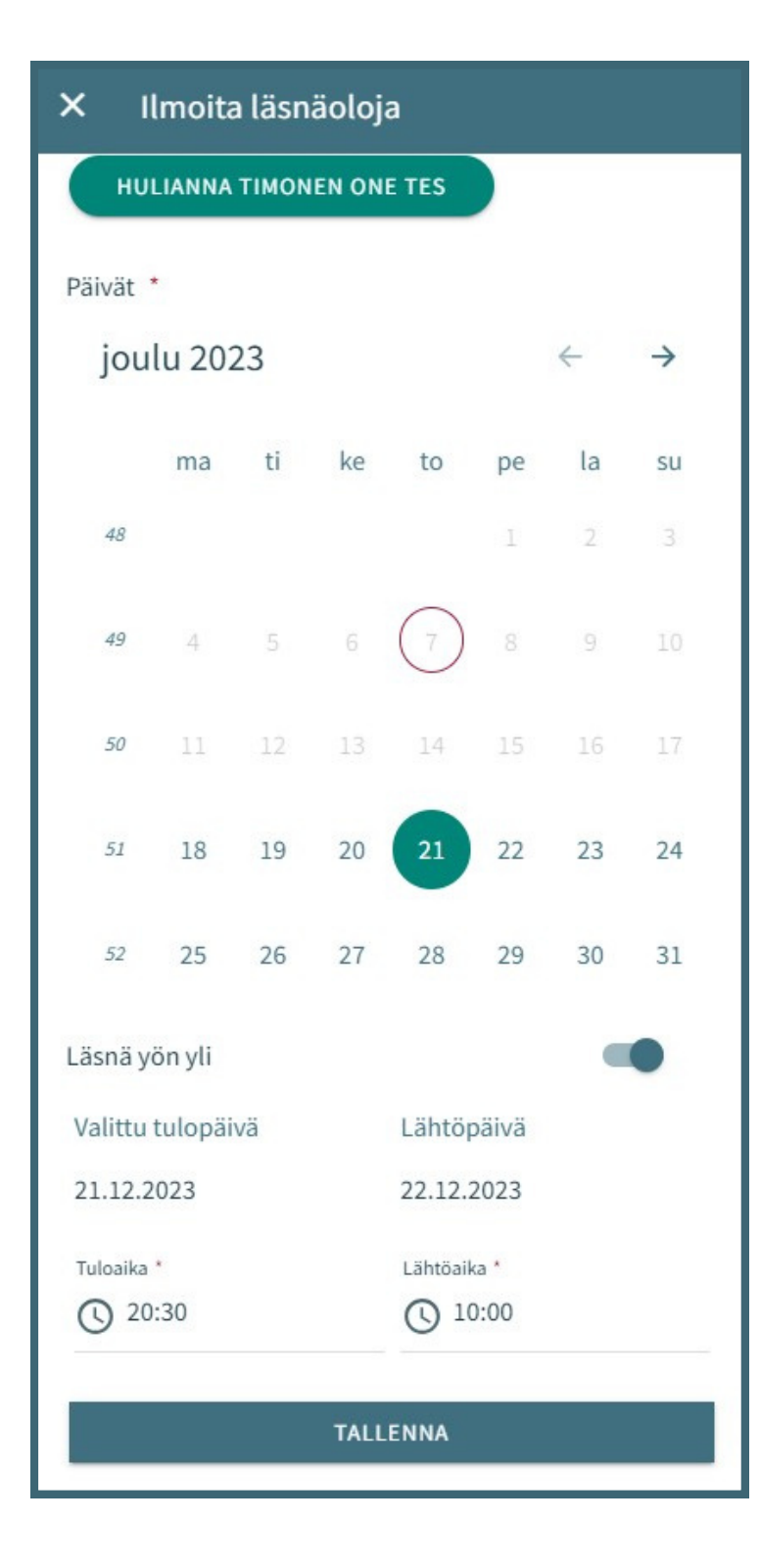

# Läsnäolon ilmoittaminen yön yli

Valitse päivä jolloin lapsi on tulossa.

Paina Läsnä yön yli

Ohjelma automaattisesti erottelee tulo- ja lähtöpäivän. Aseta tuloaika ja seuraavan päivän lähtöaika.

Paina tallenna

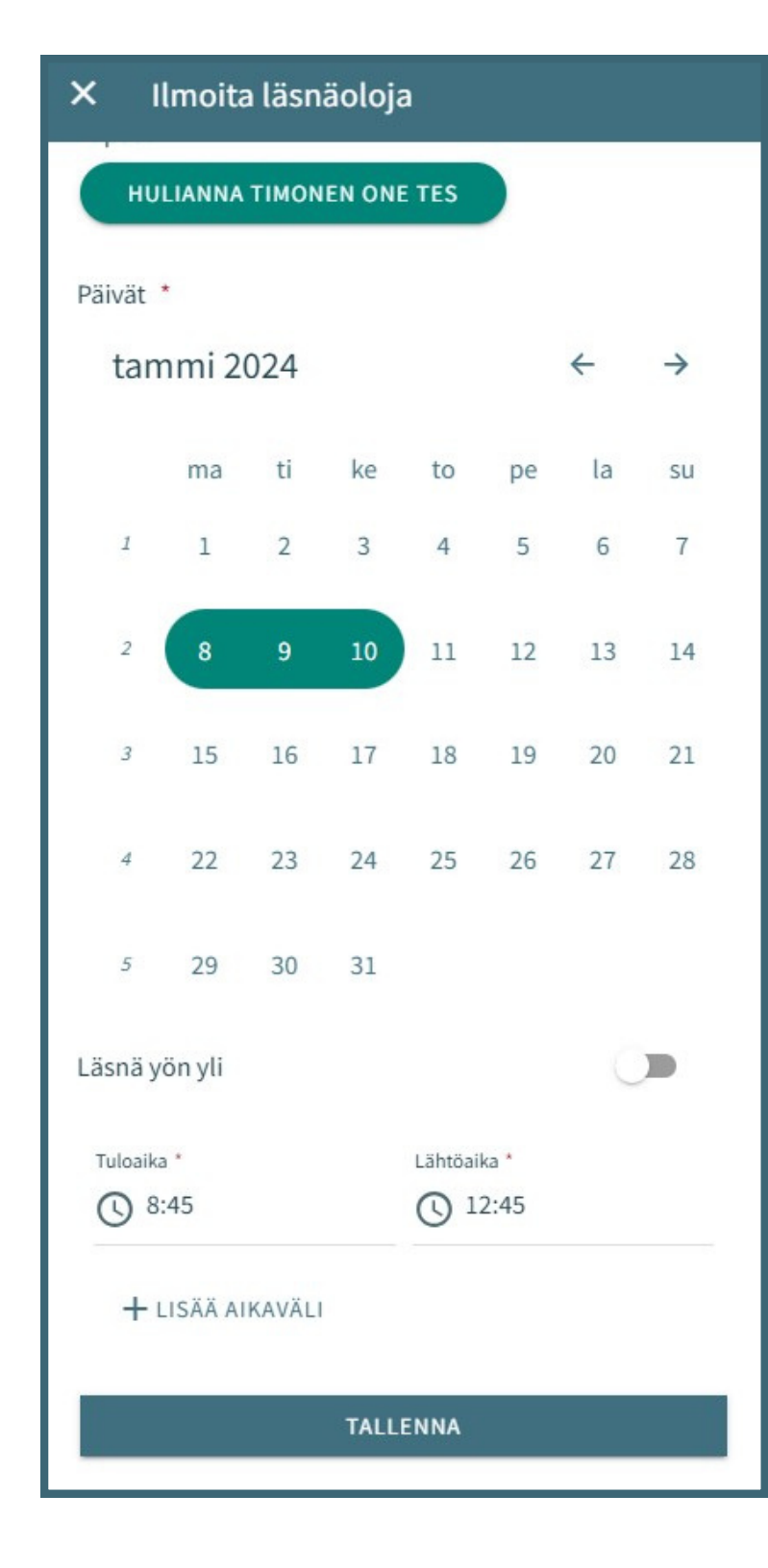

#### Esiopetus

Esiopetusta ja täydentävää varhaiskasvatusta ei erotella läsnäoloja ilmoittaessa.

Esiopetusajat varataan samalla tavalla kuin varhaiskasvatus.

llmoita läsnäolot näille päiville samalla tavalla tulo- ja lähtöaika 8:45 - 12:45 (pe 8:45 - 12:00)

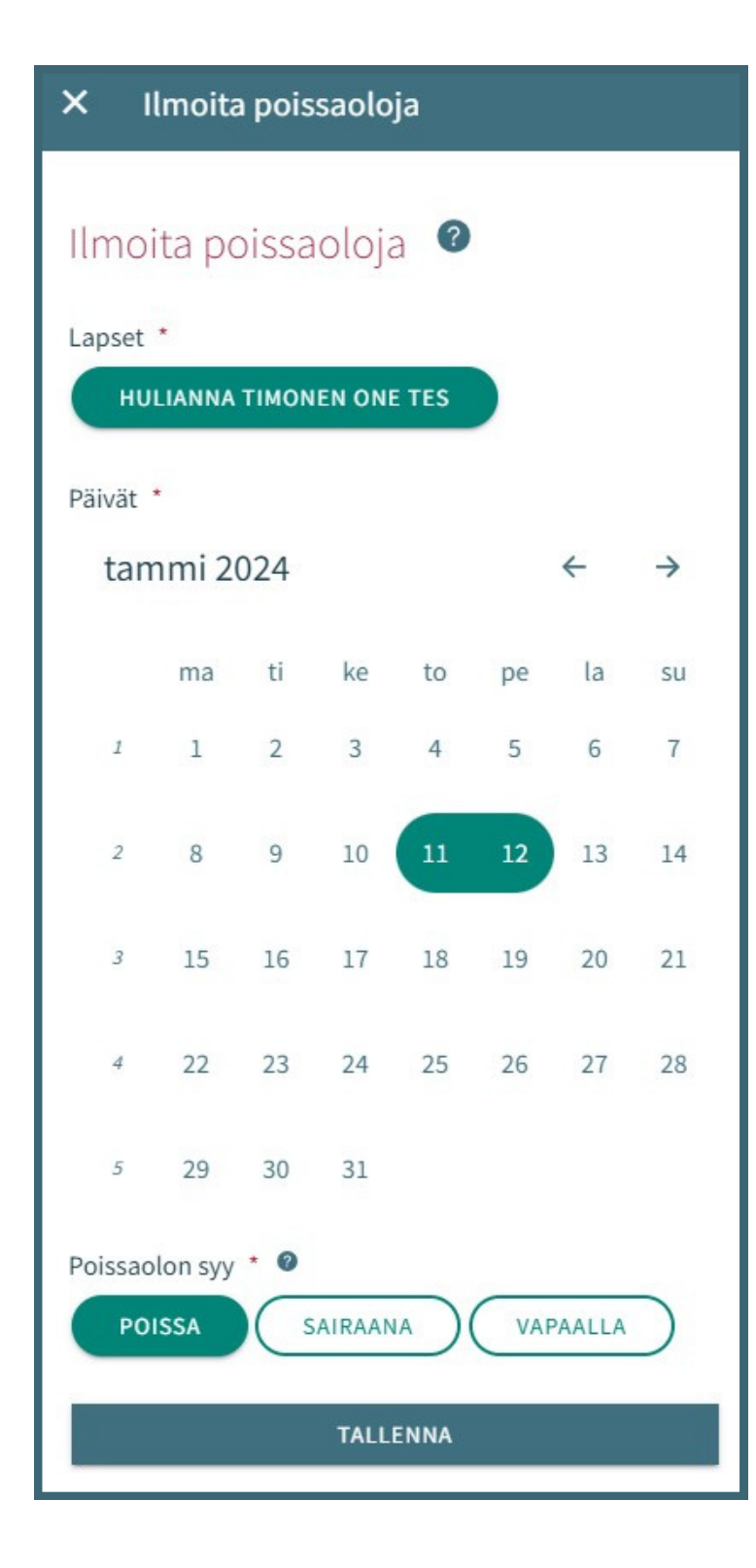

## Ilmoita poissaolot

Valitse poissaolon syy poissa, sairaana tai vapaalla.

Poissa: poissaolo Vapaalla: osa-aikaisen vapaapäivä

Esimerkiksi lapsella on vain kolme päivää viikossa varhaiskasvatusta, valitse muihin päiviin vapaalla.

Muista että päivän jättäminen tyhjäksi ei tarkoita poissaoloa vaan päivälle on ilmoitettava poissaolo.

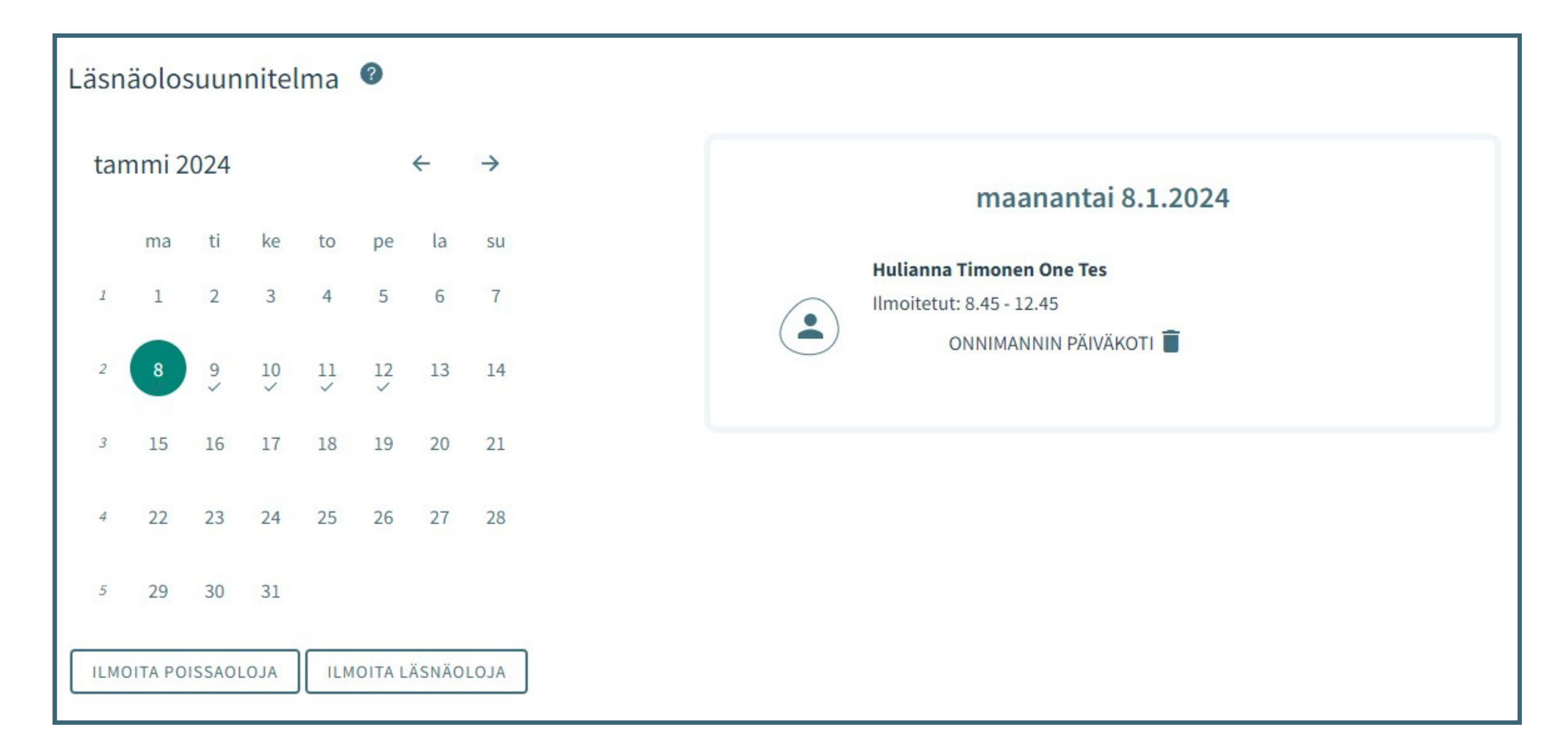

Lopuksi voit tarkistaa läsnäolosuunnitelmasta ilmoitetut päivät. vision - merkki kertoo että sille päivälle on tehty suunnitelma.

Ilmoittautuminen lukkiutuu sunnuntain ja maanantain välisenä yönä. Esimerkiksi viikko 3 on ilmoitettava viikolla 1 sunnuntaihin klo 23:59 mennessä.